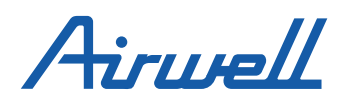

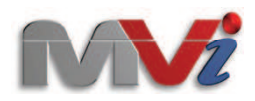

## 3. Control function

#### 1. Features and functions of central controller

Central controller RWV02 Mainly design for MVi series system. Can control and monitor the indoor units condition ,maximum can control 128 groups ,each group can maximum connect to 16 indoor units. All the controls, ,such as individual control ,zone control, time setting, timer setting etc. ,can be realized by touch screen. Connecting diagram as follows:

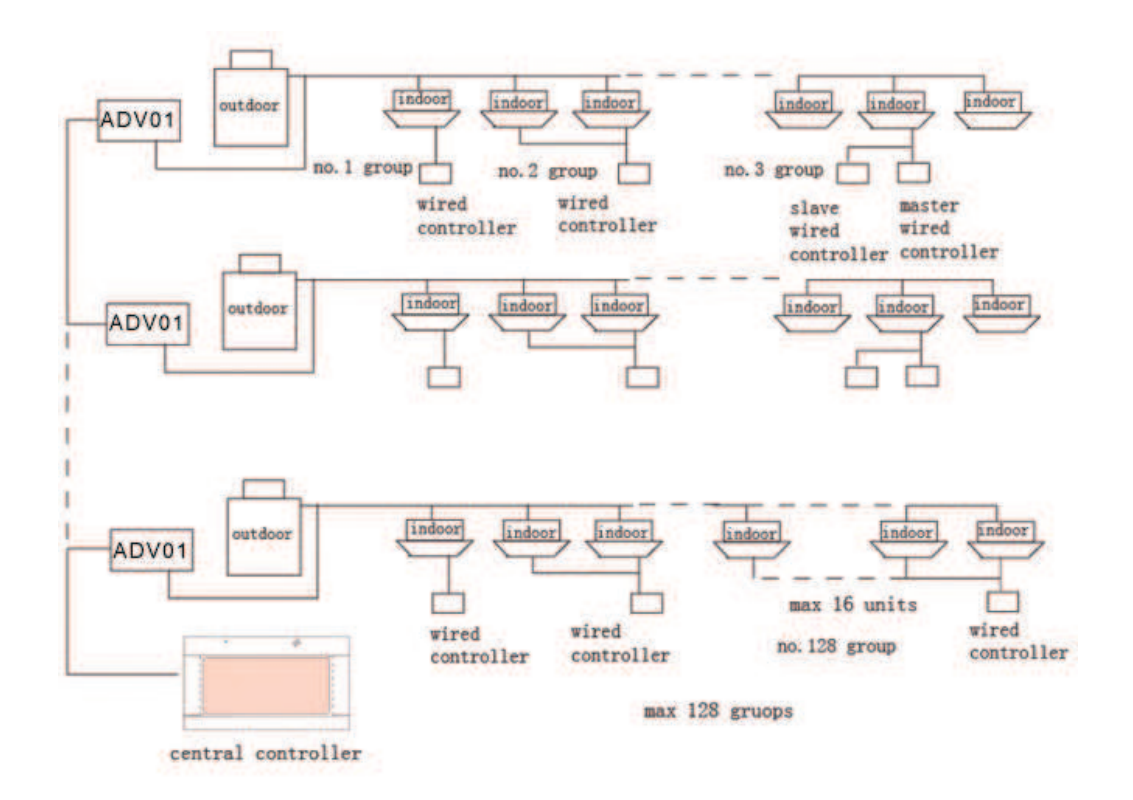

#### Main functions of central controller

1.Maximum can monitor 128 groups\* indoor unit operation mode ,airflow speed, temp., setting ,ON/OFF ,error code display etc. condition.

2.Can set mode ,airflow speed ,temp. etc. for individual /zone /All .

3.Can check indoor unit real temp., pipe temp. etc. parameters.

4.Can set LIFO (Last enter have high priority ),central control ,lock etc. 3 types of operation modes.

5.Can monitor the indoor units malfunction and save the error code for future checking.

6.Receive the external signal input, after receiving the fire alarm signal and alarm.

7.Weekly timer setting ;

8.Can set random units groups to one zone ,maximum can set 128 groups to one zone, after set zone ,each indoor unit of this zone can have same operation status.(default setting :one group is one zone).

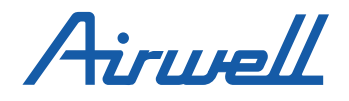

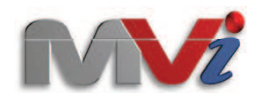

(8)Central controller Mainly design for MRV series system.

Can control and monitor the indoor units condition ,maximum can control 128 groups ,each group can maximum connect to 16 indoor units. All the controls, ,such as individual control ,zone control, time setting, timer setting etc. ,can be realized by touch screen. Connecting diagram as follows:

#### Group

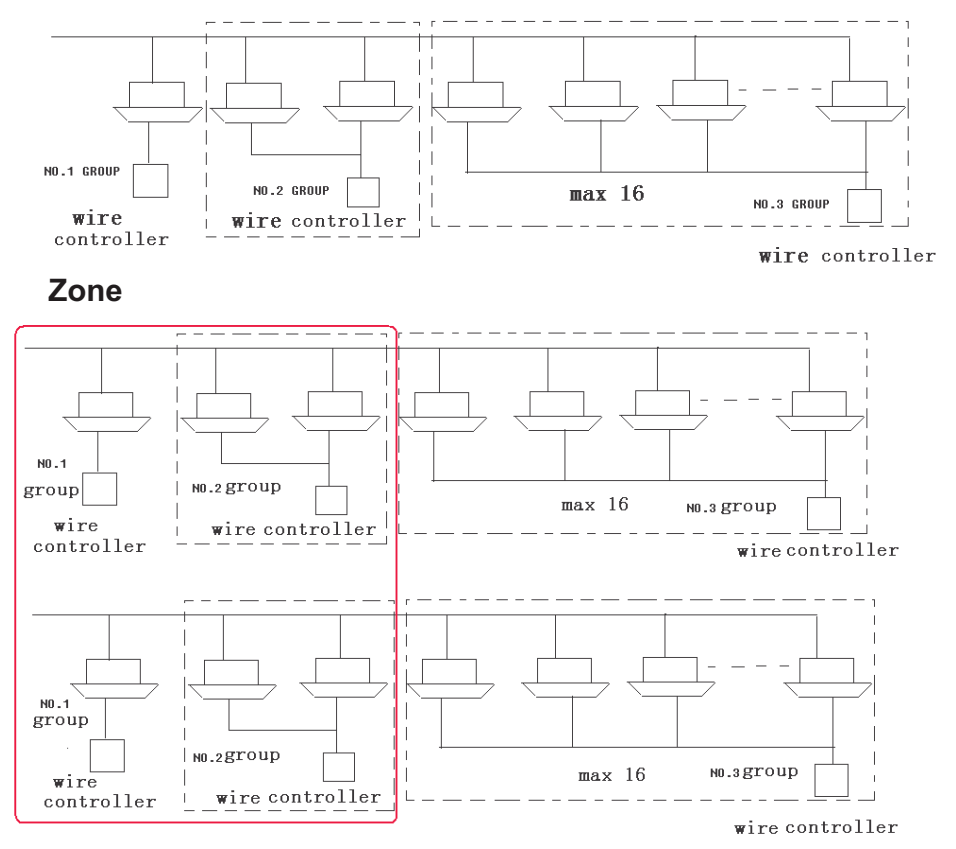

We can set several group with same function or near position as one zone.

We can control the whole zone ,also can control one group individually. Default group can put into one corresponding zone.

Minimum one zone has one group ,maximum one zone can have 128 groups.

#### Part name

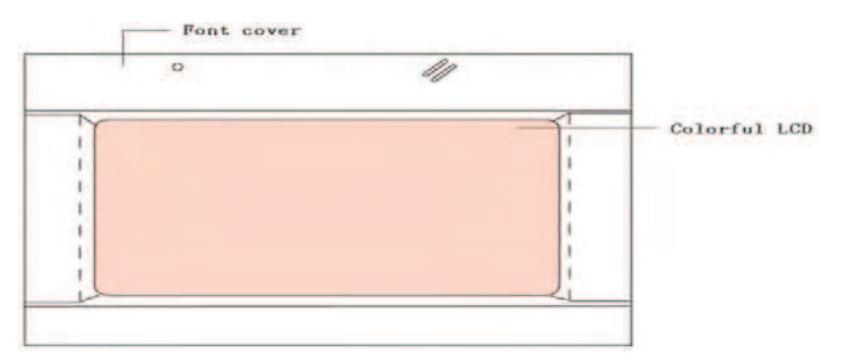

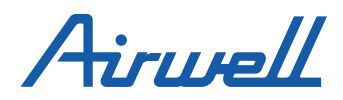

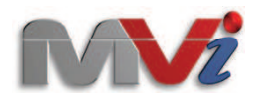

### Indoor unit display

| Normal    | Unit->Zone  | Show Zone Selected | All On     | All Off  | IFO •       |      |
|-----------|-------------|--------------------|------------|----------|-------------|------|
| Unit: All | E           | S                  | et: Unit 9 |          |             |      |
| 01 02     |             |                    | Dn/Off     | On       | Start       | -    |
| 09        |             |                    | Mode       | Auto     | Auto        | -    |
|           |             |                    | Temp       | 16°C     | 16°C        | -    |
|           |             |                    | Fan        | Middle   | Middle      | •    |
|           |             | •                  |            |          |             |      |
|           |             |                    | Deta       | ils Hide | ОК Са       | ncel |
| Stop      | Start 📕 Err | or                 |            | 2010-0   | 07-19 21:37 | Mon. |

The indoor unit be checked will display in this page ,if one page can't display all the units ,we can use page up/down button check .

use green color standard unit in operation ,use brown color standard for stop unit ,use RED color standard for the unit with malfunction.

#### Zone display

| Monitor Zon | e Setup Sched | lule Setup       |           |             |             |       |
|-------------|---------------|------------------|-----------|-------------|-------------|-------|
| Normal      | Zone->Unit    | Show Zone Select | ted       | 1           | IFO         | 3     |
| Zone: All   |               |                  | Set: Zone | 9 Group_nir | ne          | -     |
| 01 02       |               |                  | On/Off    | On          | Start       | •     |
| 09          |               | 1                | Mode      | Auto        | Auto        | -     |
|             |               | -                | Temp      | 16°C        | 16°C        | •     |
|             |               |                  | Fan       | Middle      | Middle      | -     |
|             |               | •                |           |             |             |       |
|             |               |                  | Deta      | ils Hide    | OK Ca       | incel |
|             |               |                  |           | 2010-       | 07-19 21:40 | Mon.  |

Default design are: each indoor unit stay at the corresponding number zone ,such as No.1 unit stay no.1 zone ,No.2 unit stay at zone 2,No. 128 unit stay at no.128 zone.

When the indoor unit in communications, the zone can be displayed.

When select one zone ,the right side condition frames will display the indoor unit condition with smallest no. of this zone.

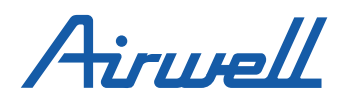

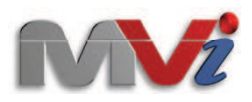

## **Display and LCD explanation**

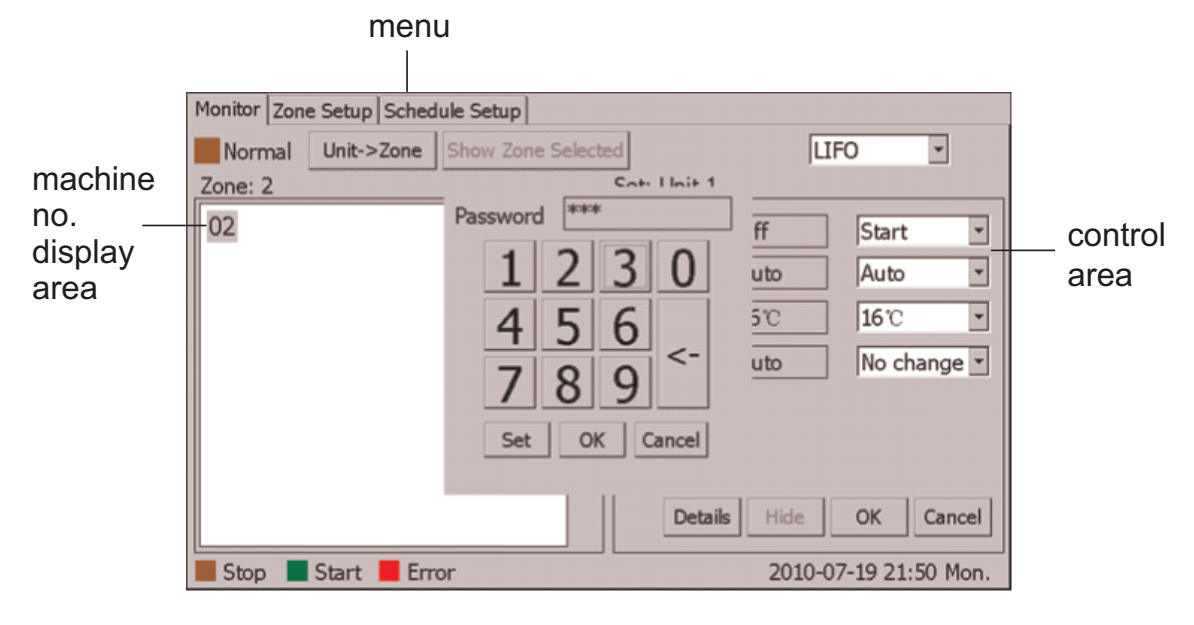

#### **Button Explanation:**

Monitor: Main View Zone Setup: Zone set Schedule Setup: Weekly timer setting Unit->Zone: From Unit no. display change to Zone display Zone-> unit: From Zone display to Unit no. display Start All: All ON Stop All: All OFF Show Zone Schedule: Display the indoor unit no. On/Off: Unit On/Off Operation Mode: Operation mode and setting Set Temperature: Temp. display and setting Fan Speed: Fan speed display and setting TC1 Temp: Indoor gas pipe temp. TC2 Temp: Indoor liquid pipe temp. Room Temp: Indoor real temp. Error Code: Error code OK: All the condition setting finished, press OK send out order; Cancel: Cancel Icons grey: Operation Brown :Stop Red: malfunction

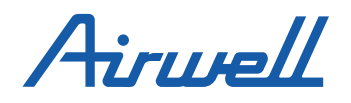

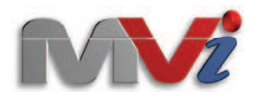

## Date and time setting

| Name  | Week    | Time  | Dower M                                       | bde Ter                            | nn Sneed                                                    | Type • No.                                                                                      |
|-------|---------|-------|-----------------------------------------------|------------------------------------|-------------------------------------------------------------|-------------------------------------------------------------------------------------------------|
| AND 3 | 123/307 | 10.44 | Year<br>Month<br>Day<br>Hour<br>Minute<br>Now | 2010<br>7<br>19<br>17<br>49<br>Set | 1 4<br>1 4<br>1 4<br>1 4<br>1 4<br>1 4<br>1 4<br>1 4<br>1 4 | Week<br>Sun. Mon. Tue<br>Wed. Thu. Fri.<br>Sat.<br>Time 00:00 ••<br>Power •<br>Mode •<br>Temp • |
|       |         | 1     |                                               |                                    |                                                             | Speed .                                                                                         |

Press "set time", the timer setting interface will pop-up. adjust the year/month /date and time by pressing the up/down button.

#### Zone name setting

| Monit | or Z | one S | etup | Sch | edule | Setup  |    |           |          |          |
|-------|------|-------|------|-----|-------|--------|----|-----------|----------|----------|
| Zone  | list | -     | Zone | Nan | ne: N | loName | Ch | ange Name | OK       | Cancel   |
| 01    | 02   | 03    | 04   |     |       | Member |    | Unit I    | ist      | -        |
| 05    | 06   | 07    | 08   |     |       | 23     |    |           |          |          |
| 09    | 10   | 11    | 12   | -   |       |        |    |           |          | -        |
| 13    | 14   | 15    | 16   | *   |       |        |    |           |          |          |
| 17    | 18   | 19    | 20   | -   |       |        |    | 22.1      |          | -        |
| 21    | 22   | 23    | 24   |     | =>    |        |    |           |          |          |
| 25    | 26   | 27    | 28   | -   |       |        |    | <<        |          | -        |
| 29    | 30   | 31    | 32   | •   |       |        | -  |           |          |          |
| 33    | 34   | 35    | 36   | -   |       |        |    |           |          | -        |
| 37    | 38   | 39    | 40   |     |       |        |    |           |          |          |
|       |      |       |      | -   | 1     |        |    | 2010-0    | 07-19 17 | :51 Mon. |

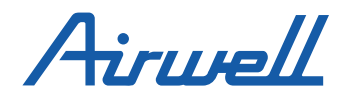

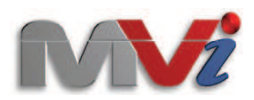

| Set Zone Name                           |
|-----------------------------------------|
| Original Name: NoName<br>New Name: snow |
| q w e r t y u i o p Backspace           |
| a s d f g h j k l _ Caps                |
| z x c v b n m Space Clear Shift         |
| Set Back                                |

Select the zone no. to be changes, press "change name", enter the zone name interface.

Input name and press set ,then the setting finished, pls. notice: Maximum 12 letters permitted.

## **Control explanation**

Individual indoor unit setting

| Normal    | Unit->Zone | Show Zone Selected | All On     | All Off  | IFO         | •     |
|-----------|------------|--------------------|------------|----------|-------------|-------|
| Unit: All | -          | S                  | et: Unit 9 |          |             |       |
| 01 02     |            |                    | On/Off     | On       | Start       | +     |
| 09        |            |                    | Mode       | Auto     | Auto        | -     |
|           |            |                    | Temp       | 16°C     | 16°C        | *     |
|           |            |                    | Fan        | Middle   | Auto        |       |
|           |            | -                  |            |          |             |       |
|           |            |                    | Deta       | ils Hide | окс         | ancel |
| Stop      | Start Err  | or                 |            | 2010-0   | 07-19 21:44 | Mon.  |

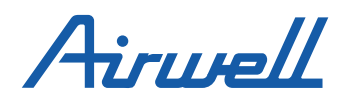

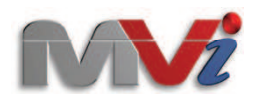

Set the indoor unit

Use ON/OFF to set start/stop the unit setting;

ON= Start the unit ,OFF=stop the unit ,No change=don't change the condition;

Use Mode to set the operation setting; Auto=auto, Heat=heating, Cool=Cooling, Dry=dehumidify ,Fan =Airflow ; no change =don't change the current mode,

Use temp. to set the temperature(16~30degree),set no change =don\*t change current temp, fan =set airflow speed, auto=auto, high=High speed airflow ,middle =middle speed airflow, low=low speed airflow ,no change=don\*t change the current airflow.

The date displayed is current setting condition.

Zone indoor unit setting

| Normal    | Zone->Unit | Show Zone Selected | 1         | Lawrence L | IFO 🔹            |
|-----------|------------|--------------------|-----------|------------|------------------|
| Zone: All |            |                    | Set: Zone | 2 NoName   |                  |
| 01 02     |            |                    | On/Off    | Off        | Start -          |
| 09        |            |                    | Mode      | Auto       | Auto 🔹           |
|           |            | ·                  | Temp      | 16°C       | 16°C -           |
|           |            |                    | Fan       | Auto       | Auto             |
|           |            | •                  |           |            |                  |
|           |            |                    | Deta      | ils Hide   | OK Cancel        |
|           |            |                    |           | 2010-      | 07-19 21:45 Mon. |

Whole zone control

Set one zone ,control from the right size control zone ,control setting method same as individual control. The frame displayed condition is the minimum no. indoor unit condition of this zone.

Individual control of zone

Press "show zone selected", the interface will display all the indoor units of target zone.

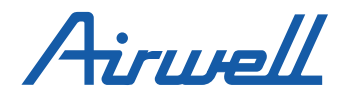

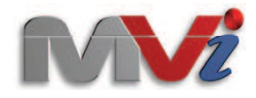

| Normal  | Unit->Zone  | Show Zone Sele         | ted         | li.      | IFO         | 1     |
|---------|-------------|------------------------|-------------|----------|-------------|-------|
| Zone: 2 | unit y cont | Territori aconte arene | Set: Unit 1 | 1        |             | -     |
| 02      |             |                        | On/Off      | Off      | Start       |       |
|         |             |                        | Mode        | Auto     | Auto        |       |
|         |             | -                      | Temp        | 160      | 16°C        | -     |
|         |             |                        | Fan         | Auto     | No chan     | ge •  |
|         |             |                        |             |          |             |       |
|         |             |                        | Deta        | ils Hide | ок са       | incel |
| Stop    | Start En    | or                     |             | 2010-    | 07-19 21:45 | Mon   |

All the indoor unit setting

Press the indoor unit to be controlled ,control the indoor unit from right size frame, the control method is the same as individual control.

Press "All on", all the indoor units start to operation ,keep all the status before start ,press "All off", stop all the indoor units ,the previous setting status don't change.

| Monitor Zon | e Setup Sched | fule Setup         |            |          | 1.1         |      |
|-------------|---------------|--------------------|------------|----------|-------------|------|
| Normal      | Unit->Zone    | Show Zone Selected | All On     | All Off  | IFO 👱       | J    |
| Unit: All   |               | 5                  | et: Unit 9 | )        |             |      |
| 01 02       |               |                    | On/Off     | On       | Start       | •    |
| 09          |               |                    | Mode       | Auto     | Auto        | -    |
|             |               | <b>^</b>           | Temp       | 16°C     | 16°C        | *    |
|             |               |                    | Fan        | Middle   | Middle      | -    |
|             |               |                    |            |          |             |      |
|             |               |                    | Deta       | ils Hide | ОК Са       | ncel |
| Stop        | Start 📕 Err   | or                 |            | 2010-(   | 07-19 21:37 | Mon. |

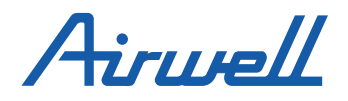

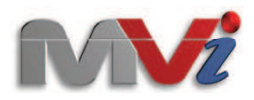

## Schedule setting

| Monitor Zone Setup                                                                                                    | Schedule Setup                                                                                                    |                                                                                                    |                                                                                                    |
|----------------------------------------------------------------------------------------------------|----------------------------------------------------------------------------------------------------|----------------------------------------------------------------------------------------------------|----------------------------------------------------------------------------------------------------|
| Events                                                                                                    |                                                                                                    | Add                                                                                                    | d/Edit:                                                                                                    |
| Name         Week           Unit 5         1234567           Zone 5         1234567           Unit All         1234567           Unit All         1234567           Unit All         1245           Unit All         67 | Time         Power         Mode           18:44         On         Auto           18:44         On         Auto           18:44         On         Auto           18:44         On         Auto           18:44         On         Auto           18:44         On         Fan | Temp Speed Ty<br>22°C High<br>22°C High<br>22°C High<br>22°C Middle<br>22°C Middle<br>22°C Middle<br>10<br>11<br>11<br>12<br>12<br>12<br>12<br>12<br>12<br>12<br>12 | pe No. Veckov No. Veckov No. Veckov No. Veckov No. Veckov No. Veckov No. Veckov No. No. Veckov No. No. No. Veckov No. Veckov No. Vec |
| Set Time                                                                                                    | Add D                                                                                                    | elete Edit 20                                                                                                    | 010-07-19 21:48 Mon.                                                                                                    |

Type : Select indoor no. setting or zone setting,. Select "zone"= setting as zone, select "group"= setting as indoor unit no.

No: Zone no. or indoor unit No.

Setting: set timer setting method and indoor unit no. or zone no., select "; "before the day no., then set Time, ON/OFF,MODE, airflow speed, then press ADD ,one setting will finished. Edit: select the items to be edited ,right size frame will display all the parameters, change the parameter ,then press Edit, the revise will be finished.

Delete :Select the items to be deleted, press "delete", the operation will be finished.

Airwell

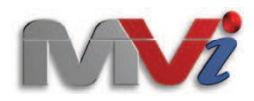

### **Zone Setting**

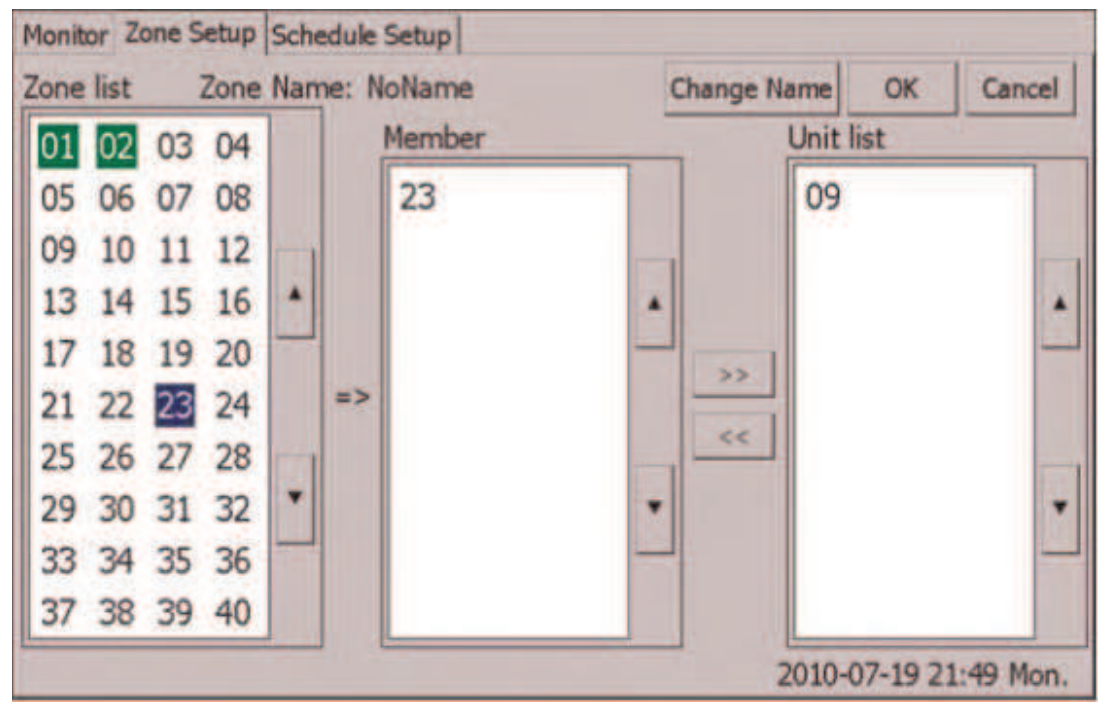

Zone list: Zone no.

Member: indoor unit of the zone Group list\*indoor unit no. First time operation, each indoor unit default as itself zone ,such as no.1 unit as zone 1,no. 128 unit as zone no. 128. If we want to change the zone setting ,first take out the indoor unit from default zone, then add to target zone .

Zone setting

Select the zone no. from left side frame, then select the target no. of the right side frame ,press <<,the indoor unit will adds to target zone ,\*member\* list display the unit added .

#### Zone Cancel

Press the target zone no., "Member" list will display all the indoor unit no., select one indoor unit no., press >> ,the unit no. will disappear from this zone ,and right side "group list" will display the unit no.

When cancel all the indoor unit from this zone ,this zone no. will disappear.

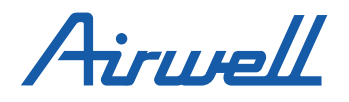

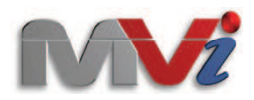

## **Off Power Clock setting**

If power off time less than 192 hours, the internal time no need to reset;

If the power off time more than 192 hours ,the internal clock will stop , all the time will disappear and need to reset the time.

#### Notice:

If the power off time more than 192 hours, and don't reset the clock ,the system will supply wrong time schedule.

| Name Week Time | Prover M | orde Ter | nn Sheed | Type No.              |
|----------------|----------|----------|----------|-----------------------|
|                | Year     | 2010     | 1 4      | Week                  |
|                | Day      | 19<br>17 | 1 4      | Sat.<br>Time 00:00 ++ |
|                | Minute   | 49       | 1 1      | Power  Mode           |
|                | Now      | Set      | Back     | Temp Temp             |

Press "Set time", the date setting interface will pop-up , adjust the time by using ; , ; button.

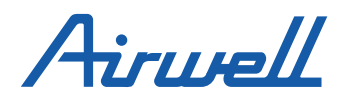

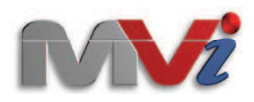

# Installation and connections

### Dimensions

Connecting board

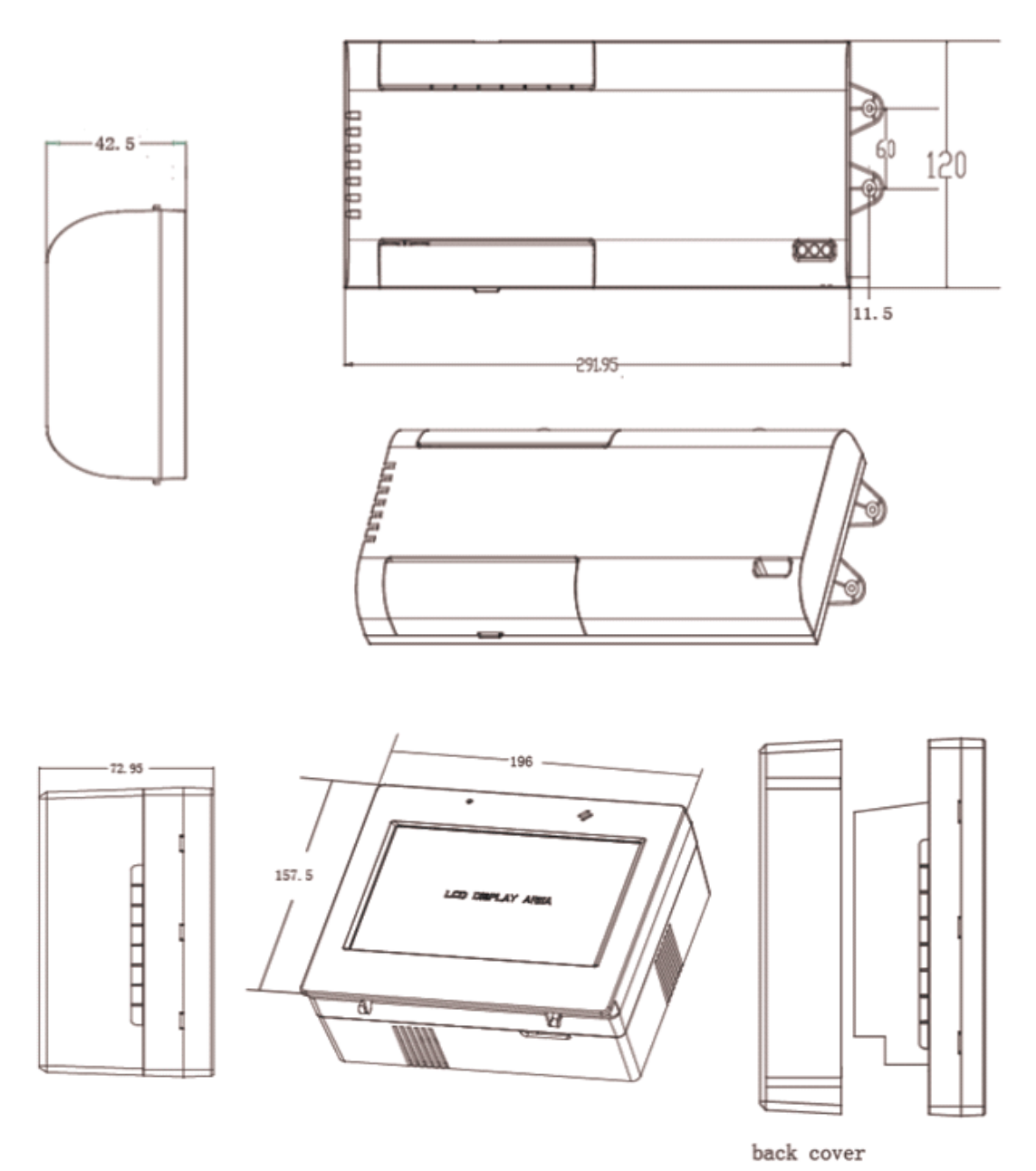

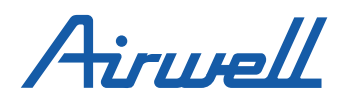

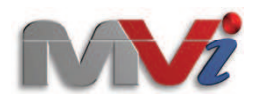

# Installation and connections

Strong commended that RWV02 and ADV01 install the unattached power switch, it is very convenient for service.

Easy installation, allows for installation the unit either directly to the wall surface or use the back cover hole in the wall.

First fix the back cover embed the wall or wall surface.

Easy installation, allows for installation the unit either directly to the wall surface or use the back cover hole in the wall.

First fix the back cover embed the wall or wall surface.

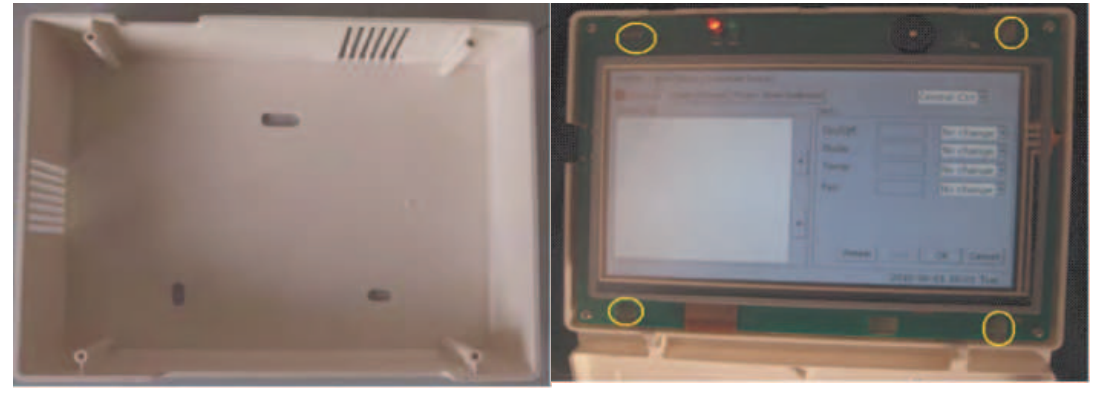

After connecting wirings, insert the central controller into the back cover ,open the front cover , fix the central controller to the back cover by using 4 screws according to the above pictures shows ,then cover the front cover.

## Wiring Connection

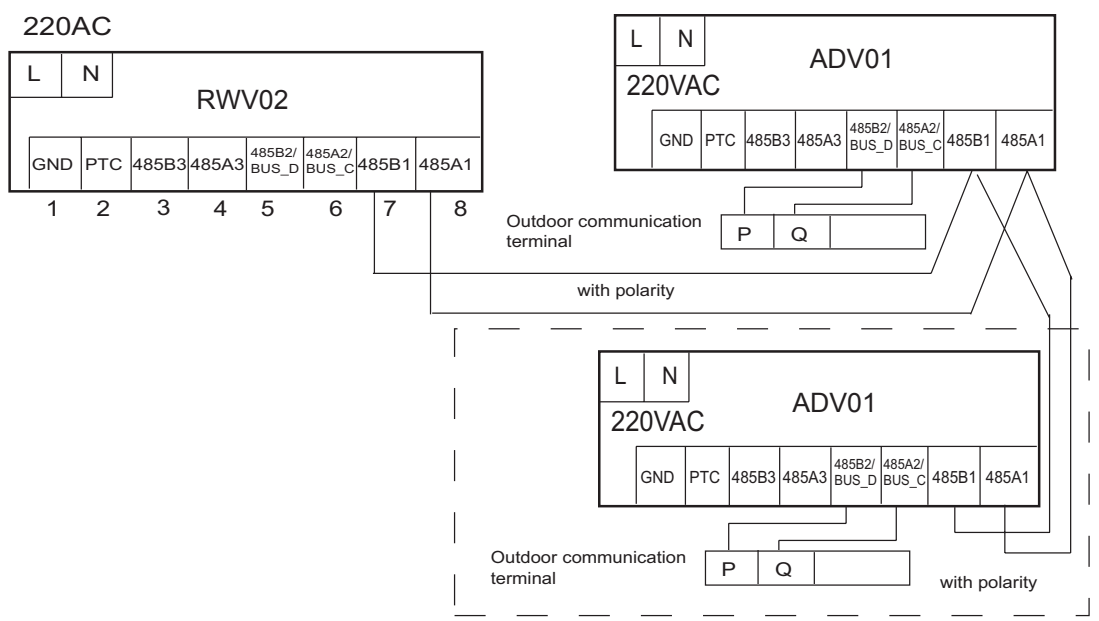

Cautions:

Wrong connections that power supply leads to the part of PCB burded and fire

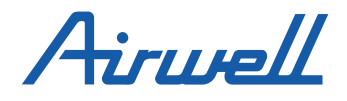

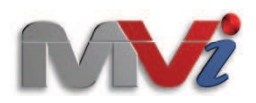

# Connecting board address setting method

OFF:1 ON:0

| 1 | 2 | 3 | Δ | 5 | 6 | 7 | 8 | No        |
|---|---|---|---|---|---|---|---|-----------|
|   |   |   | 0 | 0 | 0 | 0 | 0 | 1         |
|   |   |   | 0 | 0 | 0 | 0 | 1 | 2         |
|   |   |   | 0 | 0 | 0 | 1 | 0 | 3         |
|   |   |   | 0 | 0 | 0 | 1 | 1 | <u> </u>  |
|   |   |   | 0 | 0 | 1 | 0 | 0 | 5         |
|   |   |   | 0 | 0 | 1 | 0 | 1 | 6         |
|   |   |   | 0 | 0 | 1 | 1 | 0 | 7         |
|   |   |   | 0 | 0 | 1 | 1 | 1 | 8         |
|   |   |   | 0 | 1 | 0 | 0 | 0 | 9         |
|   |   |   | 0 | 1 | 0 | 0 | 1 | 10        |
|   |   |   | 0 | 1 | 0 | 1 | 0 | 11        |
|   |   |   | 0 | 1 | 0 | 1 | 1 | 12        |
|   |   |   | 0 | 1 | 1 | 0 | 0 | 13        |
|   |   |   | 0 | 1 | 1 | 0 | 1 | 14        |
|   |   |   | 0 | 1 | 1 | 1 | 0 | 15        |
|   |   |   | 0 | 1 | 1 | 1 | 1 | 16        |
|   |   |   | 1 | 0 | 0 | 0 | 0 | 17        |
|   |   |   | 1 | 0 | 0 | 0 | 1 | 18        |
|   |   |   | 1 | 0 | 0 | 1 | 0 | 19        |
|   |   |   | 1 | 0 | 0 | 1 | 1 | 20        |
|   |   |   | 1 | 0 | 1 | 0 | 0 | 21        |
|   |   |   | 1 | 0 | 1 | 0 | 1 | 22        |
|   |   |   | 1 | 0 | 1 | 1 | 0 | 23        |
|   |   |   | 1 | 0 | 1 | 1 | 1 | 24        |
|   |   |   | 1 | 1 | 0 | 0 | 0 | 25        |
|   |   |   | 1 | 1 | 0 | 0 | 1 | 26        |
|   |   |   | 1 | 1 | 0 | 1 | 0 | 27        |
|   |   |   | 1 | 1 | 0 | 1 | 1 | 28        |
|   |   |   | 1 | 1 | 1 | 0 | 0 | 29        |
|   |   |   | 1 | 1 | 1 | 0 | 1 | 30        |
|   |   |   | 1 | 1 | 1 | 1 | 0 | 31        |
|   |   |   | 1 | 1 | 1 | 1 | 1 | 32        |
|   |   |   |   |   |   |   |   | Preserved |
|   |   |   |   |   |   |   |   | Preserved |
|   |   |   |   |   |   |   |   | Preserved |

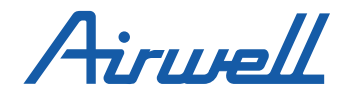

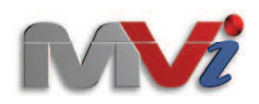

## Central controller address switch:

| 1 | 2 | 3 | 4 | 5 | 6 | 7 | 8 | No.       |
|---|---|---|---|---|---|---|---|-----------|
|   |   |   | 0 | 0 | 0 | 0 | 0 | 1         |
|   |   |   | 0 | 0 | 0 | 0 | 1 | 2         |
|   |   |   | 0 | 0 | 0 | 1 | 0 | 3         |
|   |   |   | 0 | 0 | 0 | 1 | 1 | 4         |
|   |   |   | 0 | 0 | 1 | 0 | 0 | 5         |
|   |   |   | 0 | 0 | 1 | 0 | 1 | 6         |
|   |   |   | 0 | 0 | 1 | 1 | 0 | 7         |
|   |   |   | 0 | 0 | 1 | 1 | 1 | 8         |
|   |   |   | 0 | 1 | 0 | 0 | 0 | 9         |
|   |   |   | 0 | 1 | 0 | 0 | 1 | 10        |
|   |   |   | 0 | 1 | 0 | 1 | 0 | 11        |
|   |   |   | 0 | 1 | 0 | 1 | 1 | 12        |
|   |   |   | 0 | 1 | 1 | 0 | 0 | 13        |
|   |   |   | 0 | 1 | 1 | 0 | 1 | 14        |
|   |   |   | 0 | 1 | 1 | 1 | 0 | 15        |
|   |   |   | 0 | 1 | 1 | 1 | 1 | 16        |
|   |   |   | 1 | 0 | 0 | 0 | 0 | 17        |
|   |   |   | 1 | 0 | 0 | 0 | 1 | 18        |
|   |   |   | 1 | 0 | 0 | 1 | 0 | 19        |
|   |   |   | 1 | 0 | 0 | 1 | 1 | 20        |
|   |   |   | 1 | 0 | 1 | 0 | 0 | 21        |
|   |   |   | 1 | 0 | 1 | 0 | 1 | 22        |
|   |   |   | 1 | 0 | 1 | 1 | 0 | 23        |
|   |   |   | 1 | 0 | 1 | 1 | 1 | 24        |
|   |   |   | 1 | 1 | 0 | 0 | 0 | 25        |
|   |   |   | 1 | 1 | 0 | 0 | 1 | 26        |
|   |   |   | 1 | 1 | 0 | 1 | 0 | 27        |
|   |   |   | 1 | 1 | 0 | 1 | 1 | 28        |
|   |   |   | 1 | 1 | 1 | 0 | 0 | 29        |
|   |   |   | 1 | 1 | 1 | 0 | 1 | 30        |
|   |   |   | 1 | 1 | 1 | 1 | 0 | 31        |
|   |   |   | 1 | 1 | 1 | 1 | 1 | 32        |
|   |   |   |   |   |   |   |   | Preserved |
|   |   |   |   |   |   |   |   | Preserved |
|   |   |   |   |   |   |   |   | Preserved |

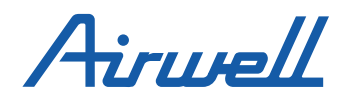

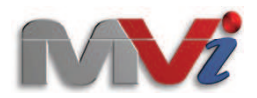

### Wiring standard

10.5 central controller signal wiring standard

The wire from connecting board to central controller and from master to slave controller should use twin-core shield wiring. The detailed size as follow sheet

| Signal wire length                                       | Wiring size           |  |  |
|----------------------------------------------------------|-----------------------|--|--|
| <100                                                     | 0.3mm <sup>2</sup>    |  |  |
| 100 <x<200< td=""><td>0.5mm<sup>2</sup></td></x<200<>    | 0.5mm <sup>2</sup>    |  |  |
| 200 <x<300< td=""><td>0.75mm<sup>2</sup></td></x<300<>   | 0.75mm <sup>2</sup>   |  |  |
| 300 <x<400< td=""><td>1.25x2mm<sup>2</sup></td></x<400<> | 1.25x2mm <sup>2</sup> |  |  |
| 400 <x<1000< td=""><td>2x2mm<sup>2</sup></td></x<1000<>  | 2x2mm <sup>2</sup>    |  |  |

And one end of the shield level must connect to the earth .

#### Installation position selection

1. Don't install the position near to the noise atmosphere,

- Such as Computer ,Elevator, lift or other equipment to avoid malfunction happens.
- 2. Don't install the controller in high humidity or heavy vibration position
- 3. No sun shine direct access or close to thermal resources, try to avoid the malfunction.

# Troubleshooting

| phenomenon                            | Reason                                                           | Solutions                                                                                                  |  |  |
|---------------------------------------|------------------------------------------------------------------|----------------------------------------------------------------------------------------------------|--|--|
| Unit no. display Red                  | This unit Error happens                                          | Check the unit                                                                                             |  |  |
| Press the LCD and no action happens   | Malfunction happens<br>because of static<br>electricity          | Stop the power and<br>restart the unit ,if still<br>can't resolve it ,contact<br>our after-service people. |  |  |
| No signal display on the LCD          | Malfunction happens<br>because of static<br>electricity          | Stop the power and<br>restart the unit ,if still<br>can't resolve it ,contact<br>our after-service people. |  |  |
| Controller is very hot when touch it  | Pls. check whether the ambient temp. is very hot                 | Pls. check whether the ambient temp. is very hot                                                           |  |  |
| Air conditioner operate automatically | Pls. check the schedule<br>timer setting ,change it if<br>needed | Pls. try to install the unit below 40 ; Degree atmosphere                                                  |  |  |